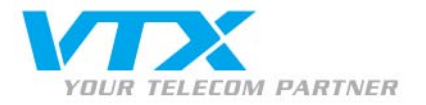

# Installations- und Bedienungsanleitung für das SJPhone (Mac)

## Achtung:

Falls Sie dieses Programm zum ersten Mal benutzen, aktivieren Sie unbedingt den **Codec G711** in Ihrem Kundenzugang wie es auf Seite 4 dieses Dokumentes unter «**Problembehandlung**» beschrieben worden ist.

## Herunterladen des Programmes und Installation des Telefons:

Das Internet-Telefon via VTX funktioniert mit dem SJphone-Programm von SJphone Labs. Unter folgendem Link kann diese Software heruntergeladen werden:

http://www.sjlabs.com/sjp.html

Befolgen Sie die Installations-Anleitung Schritt für Schritt und klicken Sie am Schluss auf Finish.

# **Programm-Konfiguration:**

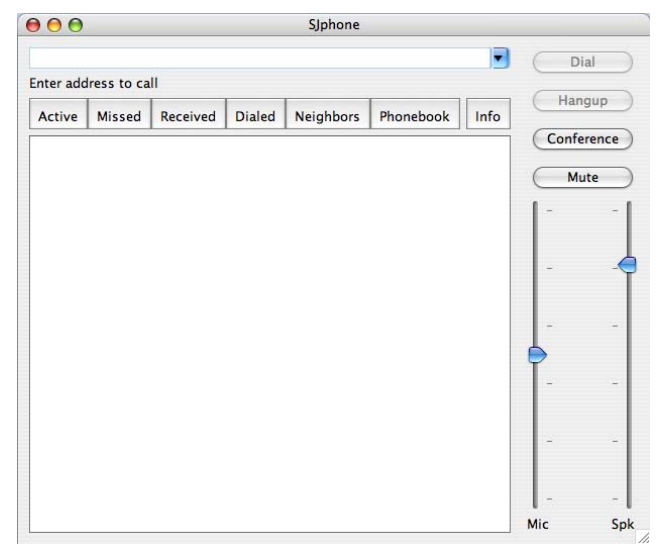

Abb.1 - Hauptfenster

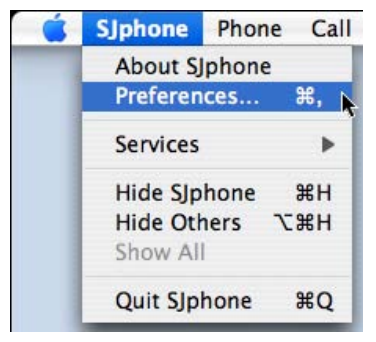

Abb. 2 - neues SIP-Konto

Starten Sie die Applikation, die Sie zuvor installiert haben und im Ordner **Applications** Ihres Macs abgelegt haben.

> Nun sehen Sie das Hauptfenster des Programmes SJphone:

#### Ein neues SIP-Konto konfigurieren:

Wählen Sie im Menü "SJphone" den Eintrag "Preferences" aus.

VTX TELECOM GROUP

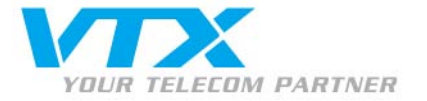

| Profile |     |   |           | Ŧ   | Status |           |           |        |  |
|---------|-----|---|-----------|-----|--------|-----------|-----------|--------|--|
|         |     |   |           |     |        |           |           |        |  |
|         |     |   |           |     |        |           |           |        |  |
|         |     |   |           |     |        |           |           |        |  |
|         | New | R | $\subset$ | Edi | t      | $\supset$ | $\subset$ | Delete |  |

Abb. 3 – Ein neues Profil anlegen

|                                                              | Create New Profile                                                                                                    |        |
|--------------------------------------------------------------|----------------------------------------------------------------------------------------------------|--------|
| Profile name:                                                | 021 566 79 74                                                                                                    | ОК     |
| File name:                                                   | 021_566_79_74.ini                                                                                                    | Cancel |
| Profile type:                                                | Calls through SIP Proxy                                                                                                    |        |
| Important n                                                  | ote                                                                                                    | Help   |
| Calls throu<br>proxy. SIP p<br>profile. Cal<br>re-initializi | gh SIP Proxy: Profile for a call through a SIP<br>proxy information is permanently stored in the<br>ler information can be easily changed by<br>ing. |        |
|                                                              |                                                                                                    |        |

Abb. 4 – Ein neues Profil erstellen

| Proxy domain:      | voip-01.vtx.ch     |               | : 5060      |
|--------------------|--------------------|---------------|-------------|
| User domain:       | voip-01.vtx.ch     |               |             |
| Register w         | ith proxy          | Proxy is stri | ct outbound |
|                    |                    |               |             |
| Advanced opt       | ons                |               |             |
| Use separa         | ate registrar      |               |             |
| Registrar dom      | ain:               |               | : 0         |
| <b>V</b> nregister | contact address of | only          |             |
| Proxy for NAT      | :                  |               | : 0         |

Abb. 5 – SIP Proxy

#### Ein neues Profil anlegen:

> Klicken Sie in der Registerkarte "Profiles auf "New".

#### Die Konfiguration benennen:

Tragen Sie in das Feld "**Profile Name**" Ihre Telefonnummer ein und klicken anschliessend auf "**OK**".

#### Eingabe der SIP-Parameter für Ihr Konto:

Klicken Sie auf die Registerkarte "SIP Proxy"

Tragen Sie hier Ihre persönlichen Parameter ein, die Sie in Ihrem Kundenzugang unter der Webseite <u>http://kiosk.vtx.ch</u> vorfinden, wie nachfolgendes Beispiel zeigt:

- Proxy domain = voip-01.vtx.ch Benützt den Port: 5060
- User domain = voip-01.vtx.ch

Belassen Sie den Rest der Felder so wie sie sind.

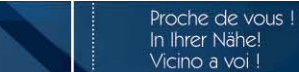

Titre du document

VTX TELECOM GROUP

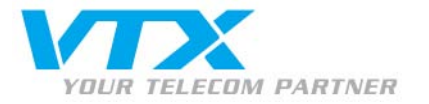

| _   | ierai             | Initial                | ization                 | SIP Proxy              | Advance      | d DTMF  | STUN |
|-----|-------------------|------------------------|-------------------------|------------------------|--------------|---------|------|
| 1   | Accep             | t redired              | tion repl               | es                     |              |         |      |
| 31  | Jse sh            | ort hea                | ders                    |                        |              |         |      |
| 1   | Expos             | e softwa               | re versio               | n                      |              |         |      |
| )   | Use ob            | osolete t              | ransfer n               | nechanism              | (BYE/Also)   |         |      |
| э¦  | Restric           | ct caller<br>ort varie | identity<br>s for prov  | kies from v            | arious vende | ors)    |      |
| э,  | Jse "s<br>vill be | tandard<br>taken f     | ' status r<br>rom SIP p | nessages (<br>backets) | otherwise m  | essages |      |
| oic | e mai             | l numbe                | r or addr               | ess:                   |              |         |      |
| 1   | Remov             | e fancy                | <u>charecte</u>         | rs from ph             | one number   | 5       |      |

Abb. 6 - Advanced

| Send DTMF as:          | RFC 2833 |  |  |  |  |
|------------------------|----------|--|--|--|--|
| Signal duration (ms):  | 270      |  |  |  |  |
| RFC 2833               |          |  |  |  |  |
| RTP payload type:      | 101      |  |  |  |  |
| Signal volume (-dBm0): | 10       |  |  |  |  |
| In-band                |          |  |  |  |  |
| Pause duration (ms):   | 100      |  |  |  |  |
|                        |          |  |  |  |  |

AUD. 7 - DIMP dipassen

# Erweiterte Funktionen:

### Verwaltung der Anrufweiterleitungen

Die Konfiguration der Anrufweiterleitungen können Sie frei nach Ihrem Ermessen über das Web-Interface der Webseite: <u>http://www.vtx.ch</u> «**Kundenzugang**» oder direkt über die Webseite des Kiosk: <u>http://kiosk.vtx.ch</u> vornehmen.

#### Eingabe von Kurznummern

Ihr Web-Interface ermöglicht es Ihnen auch Ihre eigenen Kurznummern zu programmieren. Verbinden Sie sich dazu mit unserer Webseite: http://kiosk.vtx.ch um die Kurznummern zu konfigurieren.

> Proche de vous ! In Ihrer Nähe!

Vicino a voi !

Die Registerkarte « **Advanced** » schlägt Ihnen einige zusätzliche Optionen vor, es ist jedoch nicht nötig diese abzuändern.

### Den DTMF anpassen:

Dies reguliert den DTMF (RFC2833) gemäss Abb. 7

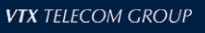

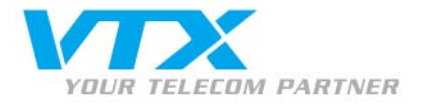

# Problembehandlung:

| Call failed: Not acce     | eptable here | Diese Anzeige bedeutet, dass der Anruf nicht ausgeführt werden kann,<br>dies ist ein Problem, das auf dem verwendeten Codec für VoIP beruht.                                             |
|---------------------------|--------------|----------------------------------------------------------------------------------------------------|
| Codec G711<br>akzeptieren | C Nein © Ja  | Verbinden Sie sich mit dem VTX-Portal Ihres Kundenzugangs unter: <u>http://kiosk.vtx.ch.</u><br>Aktivieren Sie von dort aus den Codec G711 für die Verwendung Ihrer<br>Telefongespräche. |
|                           |              | Markieren Sie dort die Option "Codec G711 akzeptieren" und validieren Sie die<br>durchgeführte Modifikation!                                                                             |

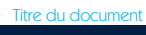